# **Processus** Auto-évaluation / Évaluation externe

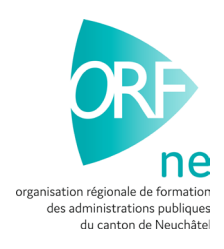

Dans ce document, l'emploi du masculin pour désigner des personnes est utilisé afin d'alléger le texte et sa lecture.

Pour rappel, chaque grille de compétences requiert une auto-évaluation et une évaluation externe. L'auto-évaluation est remplie par l'apprenti et l'évaluation externe est complétée par vos soins.

Pour commencer, vous devez libérer l'auto-évaluation de votre apprenti en suivant le chemin suivant :

- 1. Formation / Formation de mes apprentis / Recherchez votre apprenti
- 2. Cliquez sur l'icône 🔍 et choisissez l'onglet « Grille de compétences »
- 3. Sélectionnez ensuite, l'auto-évaluation relative à la compétence et cliquez sur l'icône 🥒
- 4. Le statut est placé automatiquement sur « En préparation du formateur »

#### 5. Sélectionnez le formateur et cliquez sur « Enregistrer »

| Туре     | Auto-évaluation                            | Apprenti Ghebretinsae Emnet |                                                                              |
|----------|--------------------------------------------|-----------------------------|------------------------------------------------------------------------------|
|          | c1: Planifier, coordonner et optimiser des | Date de naissance           | 21.02.2008                                                                   |
| Orfo     | Orfo 2023                                  | Entreprise formatrice       | Etat de Neuchâtel - Service des Ressourc, Peseux                             |
| Semestre | 1                                          | Début de l'apprentissage    | 14.08.2023                                                                   |
| Statut   | en préparation du formateur                | Profession                  | Employée de commerce CFC / Employé de commerce CFC (Administration publique) |
|          |                                            | Type de formation           | FIEN (standard)                                                              |
|          |                                            |                             |                                                                              |

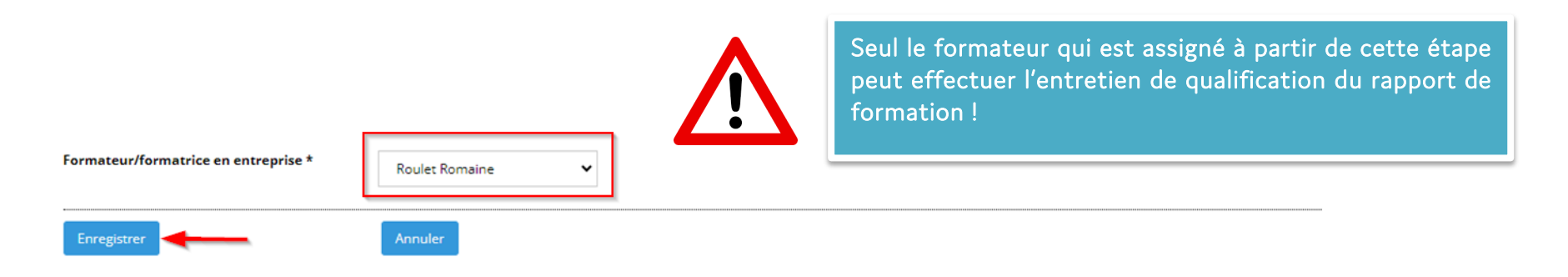

#### 6. Changez le statut en mettant « Accomplissement » et cliquez sur

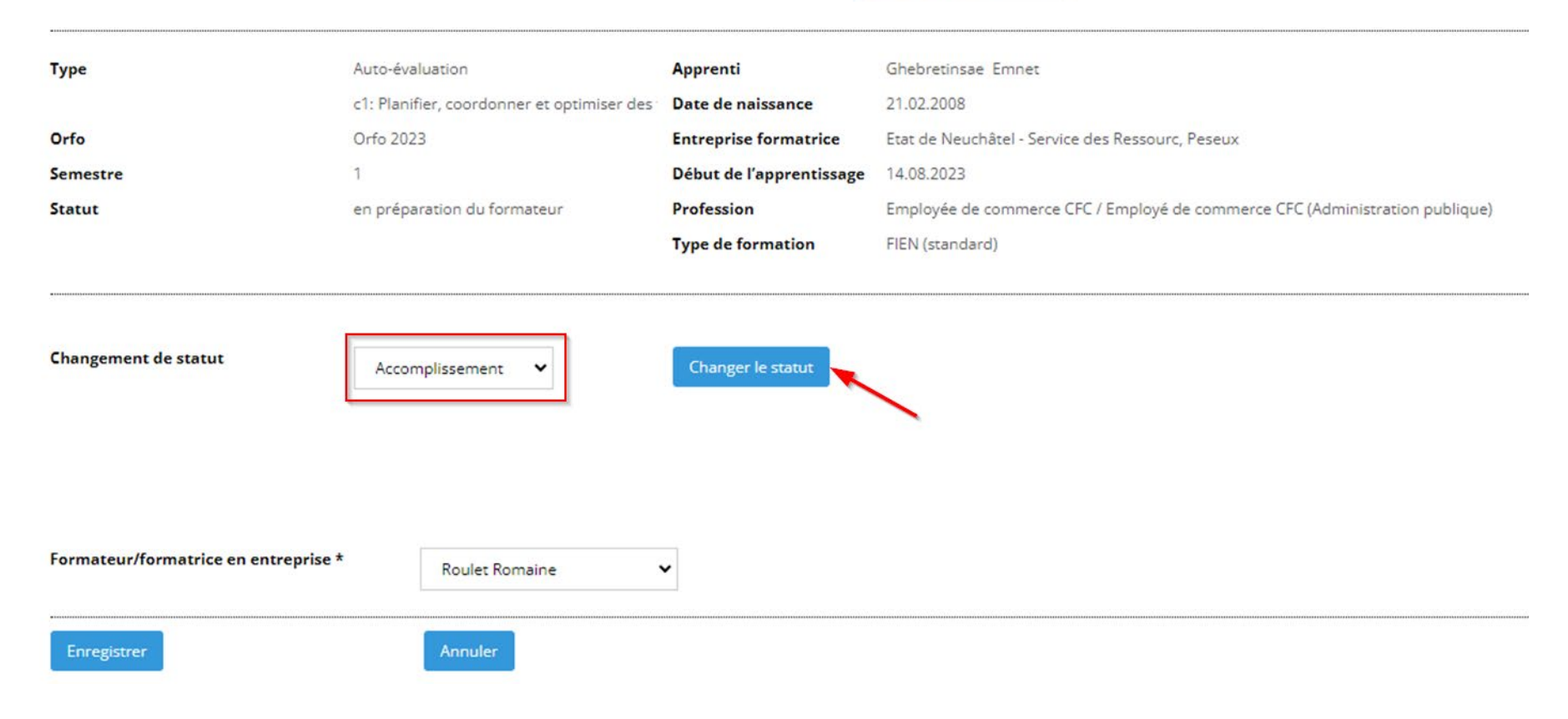

Changer le statut

## CÔTÉ APPRENTI

L'apprenti va donc remplir son auto-évaluation en suivant le chemin suivant :

→ Formation / Ma formation / Grille de compétences et cliquer sur le 📝 afin de compléter l'auto-évaluation correspondante

### **EVALUATION EXTERNE**

À présent, vous devez compléter votre propre évaluation en suivant le chemin :

- 1. Formation / Formation de mes apprentis / Recherchez votre apprenti
- 2. Cliquez sur l'icône **Q** et choisissez l'onglet « Grille de compétences »
- 3. Sélectionnez ensuite votre évaluation externe relative à la compétence et cliquez sur l'icône 🧪
- 4. Le statut est placé automatiquement sur « En préparation du formateur »
- 5. Sélectionnez le formateur et cliquez sur « Enregistrer »

| Туре     | Evaluation externe                         | Apprenti                 | Ghebretinsae Emnet                                                           |
|----------|--------------------------------------------|--------------------------|------------------------------------------------------------------------------|
|          | c1: Planifier, coordonner et optimiser des | Date de naissance        | 21.02.2008                                                                   |
| Orfo     | Orfo 2023                                  | Entreprise formatrice    | Etat de Neuchâtel - Service des Ressourc, Peseux                             |
| Semestre | 1                                          | Début de l'apprentissage | 14.08.2023                                                                   |
| Statut   | en préparation du formateur                | Profession               | Employée de commerce CFC / Employé de commerce CFC (Administration publique) |
|          |                                            | Type de formation        | FIEN (standard)                                                              |
|          |                                            |                          |                                                                              |

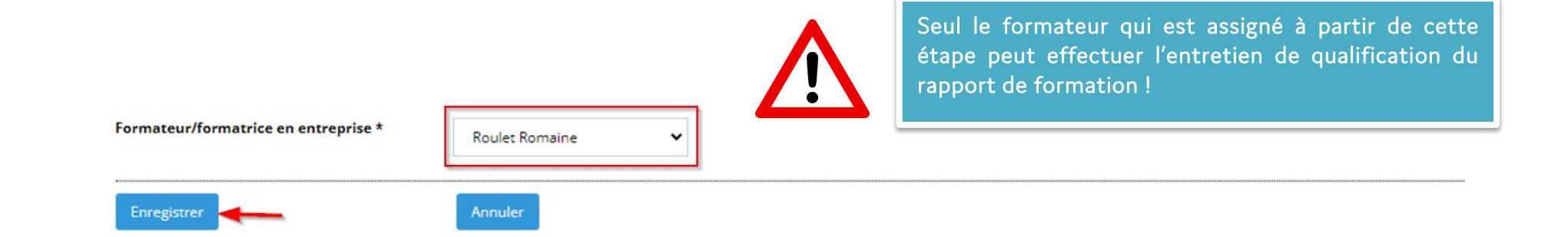

# 6. Changez le statut en mettant « Accomplissement » et cliquez sur Changer le statut

Туре

Orfo Semestre Statut

| Evaluation externe                         | Apprenti                 | Ghebretinsae Emnet                                                           |
|--------------------------------------------|--------------------------|------------------------------------------------------------------------------|
| c1: Planifier, coordonner et optimiser des | Date de naissance        | 21.02.2008                                                                   |
| Orfo 2023                                  | Entreprise formatrice    | Etat de Neuchâtel - Service des Ressourc, Peseux                             |
| 1                                          | Début de l'apprentissage | 14.08.2023                                                                   |
| en préparation du formateur                | Profession               | Employée de commerce CFC / Employé de commerce CFC (Administration publique) |
|                                            | Type de formation        | FIEN (standard)                                                              |

| Changement de statut                 | Accomplissement 🗸 | Changer le statut |  |
|--------------------------------------|-------------------|-------------------|--|
|                                      |                   |                   |  |
| Formateur/formatrice en entreprise * | Dealer Dearster   |                   |  |
|                                      |                   |                   |  |
| Enregistrer                          | Annuler           |                   |  |

7. Vous découvrez alors le visuel suivant :

| Evaluation externe |                                                                                                    |           |          |             |          |               |
|--------------------|----------------------------------------------------------------------------------------------------|-----------|----------|-------------|----------|---------------|
|                    |                                                                                                    |           |          |             |          |               |
|                    |                                                                                                    |           |          |             |          |               |
|                    | Evaluation externe<br>c1 : Planifier, coordonner et optimiser des tâches et des ressources dans un en                                                                                              | vironner  | ment de  | e travail o | comme    | rcial         |
|                    |                                                                                                    |           |          |             |          |               |
|                    | <u>1.6 Question clé 1</u><br>Parvient-il à planifier ses tâches et ses ressources conformément aux directive                                                                                       | s de l'en | treprise | e et aux (  | directiv | ves légales ? |
|                    | ll s'informe en détail sur les prescriptions de travail et les réglementations du temps<br>de travail en vigueur dans son entreprise ainsi que sur le comportement à adopter<br>en cas de maladie. | 0++       | 0+       | ○+/-        | 0-       | 0             |
|                    | Lorsqu'il planifie ses délais, ses tâches et ses ressources, il procède selon les<br>directives pertinentes de l'entreprise.                                                                       | 0++       | 0+       | ○+/-        | 0-       | 0-            |
|                    | ll a pleine conscience de ses droits en tant qu'apprenti et il les revendique<br>activement si nécessaire.                                                                                         | 0++       | 0+       | 0+/-        | 0-       | 0             |
|                    |                                                                                                    |           |          |             |          |               |
|                    | <u>1.7 Question clé 2</u><br>Est-ce qu'il hiérarchise ses délais et ses tâches de manière judicieuse ?                                                                                             |           |          |             |          |               |
|                    | ll prend régulièrement le temps de hiérarchiser et de coordonner ses tâches et ses<br>délais.                                                                                                    | 0++       | 0+       | 0+/-        | 0-       | 0             |
|                    | Dans la planification de ses journées, il intègre aussi son temps libre (par exemple<br>méthode ALPEN).                                                                                            | 0 ++      | 0+       | O +/-       | 0-       | 0             |
|                    | ll ne surcharge pas son planning quotidien de tâches qui sont trop nombreuses<br>pour une seule journée.                                                                                           | 0++       | 0+       | 0+/-        | 0-       | 0             |
|                    | ll hiérarchise toutes ses tâches de manière raisonnable et selon des catégories<br>judicieuses, par exemple avec l'analyse ABC.                                                                    | 0++       | 0+       | 0+/-        | 0-       | 0             |
|                    |                                                                                                    |           |          |             |          |               |

8. Entrez votre évaluation externe et cliquez sur « Enregistrer

9. Dès que vous avez terminé l'évaluation externe, changez le statut sur « Terminé » et cliquez sur « Changer le statut »

| Туре                 | Evaluation externe                         | Apprenti                 | Ghebretinsae Emnet                                                           |
|----------------------|--------------------------------------------|--------------------------|------------------------------------------------------------------------------|
|                      | c1: Planifier, coordonner et optimiser des | Date de naissance        | 21.02.2008                                                                   |
| Orfo                 | Orfo 2023                                  | Entreprise formatrice    | Etat de Neuchâtel - Service des Ressourc, Peseux                             |
| Semestre             | 1                                          | Début de l'apprentissage | 14.08.2023                                                                   |
| Statut               | en préparation du formateur                | Profession               | Employée de commerce CFC / Employé de commerce CFC (Administration publique) |
|                      |                                            | Type de formation        | FIEN (standard)                                                              |
|                      |                                            |                          |                                                                              |
|                      |                                            |                          |                                                                              |
| Changement de statut | Terminá                                    | Changer le statut        |                                                                              |
|                      | L'iermine                                  |                          |                                                                              |

10. Cliquez sur le bouton « Imprimer » pour télécharger l'évaluation externe en format PDF et imprimer si nécessaire. Vous trouverez également, à côté de l'évaluation externe, le résultat de l'auto-évaluation de votre apprenti (seulement dès que l'auto-évaluation sera terminée)

# FIN